## Lägg till administratörer

Den inloggade huvudadministratören kan göra ändringar avseende administratörer i administratörslistan, som nås genom att man klickar på "Inställningar" i den blå menyraden:

| Anställningar Anmäla                  | n <sub>*</sub> Inställnin | gar - Statistik               |                                    |               |                  |  |
|---------------------------------------|---------------------------|-------------------------------|------------------------------------|---------------|------------------|--|
| , inclaimingui                        |                           | gui                           |                                    |               |                  |  |
|                                       | Administ                  | ratörslista                   |                                    |               |                  |  |
| Här visas obekräftade anställnin      | igsupr<br>Arbetsst        | i via ku<br>ällen             | undwebben                          |               |                  |  |
| Obekräftade anställningar             | 3                         |                               |                                    |               |                  |  |
|                                       |                           |                               |                                    |               |                  |  |
| lotait 3 anstallningar                |                           |                               |                                    |               |                  |  |
| Företag                               | Namn                      | Personnummer                  | Försäkring                         | Ärendedatum   | Ankom            |  |
| Företag<br>AFA Kundwebbadministration | Namn                      | Personnummer<br>19770707-2661 | <b>Försäkring</b><br>Sjukskrivning | Ärendedatum - | Ankom 2016-03-22 |  |

En lista över samtliga administratörer för organisationsnumret visas. Huvudadministratören kan registrera en ny administratör genom att klicka på "Lägg till administratör" ovanför listan:

| on particular of the second second second second second second second second second second second second second                                      |                                                                          |                                             |  |
|----------------------------------------------------------------------------------------------------|--------------------------------------------------------------------------|---------------------------------------------|--|
| Anställningar Anmälan                                                                                                    | r Inställningar                                                          | ntistik                                     |  |
|                                                                                                    |                                                                          |                                             |  |
| Välj företag                                                                                                    |                                                                          |                                             |  |
| AFA Kundwebbadministration                                                                                                    |                                                                          |                                             |  |
|                                                                                                    |                                                                          |                                             |  |
|                                                                                                    |                                                                          |                                             |  |
|                                                                                                    |                                                                          |                                             |  |
| Här visas de administratörer som s                                                                                                    | ska ta hand om anmälningar so                                            | n gäller det här                            |  |
| Här visas de administratörer som s<br>organisationsnumret.                                                                                           | ska ta hand om anmälningar so                                            | n gäller det här                            |  |
| Hår visas de administratörer som s<br>organisationsnumret.<br>Lägg till administratör                                                                | ska ta hand om anmälningar so                                            | n gäller det här                            |  |
| Här visas de administratörer som s<br>organisationsnumret.<br>Lägg till administratör                                                                | ska ta hand om anmälningar so                                            | n gäller det här                            |  |
| Här visas de administratörer som s<br>organisationsnumret.<br>Lägg till administratör<br>Administratörens namn                                       | ska ta hand om anmälningar son<br>Roll                                   | n gäller det här<br>Arbetsställen           |  |
| Här visas de administratörer som s<br>organisationsnumret.<br>Lägg till administratör<br>Administratörens namn<br>Fredrik Testsson                   | ska ta hand om anmälningar son<br>Roll<br>Administratör                  | n gäller det här<br>Arbetsställen<br>0      |  |
| Här visas de administratörer som s<br>organisationsnumret.<br>Lägg till administratör<br>Administratörens namn<br>Fredrik Testsson<br>Gubbe Testsson | ska ta hand om anmälningar sor<br>Roll<br>Administratör<br>Administratör | n gäller det här<br>Arbetsställen<br>0<br>0 |  |

Huvudadministratören fyller i information om den nya administratören och klickar sedan på "Spara". Fönstret stängs och den nya administratören visas högst upp i administratörslistan. När uppgifterna har sparats skickas automatiskt ett lösenord per e-post till den nya administratören.

| 19950505-57              | 765                 |        |
|--------------------------|---------------------|--------|
| Förnamn                  |                     |        |
| Efternamn                |                     |        |
| E-post                   |                     |        |
| Mobiltelefon             | l.                  |        |
| Telefon dag              | tid                 |        |
| Aviseringar              | om inkomna anmäl    | ningar |
| Nej                      | Ja                  |        |
| Påminnelse<br>anmälninga | om obekräftade<br>r |        |
| Nej                      | Ja                  |        |

## **Avisering och påminnelse**

Om så skulle önskas kan huvudadministratören välja att ta bort aviseringar eller påminnelser för administratören. Grundinställningen är att administratören får aviseringar och påminnelser. Vid behov kan även administratören själv göra dessa inställningar.

| Personuppgifter                    |                   |                                     |
|------------------------------------|-------------------|-------------------------------------|
| Förnamn                            | Efternamn         |                                     |
| Gubbe                              | Testsson          |                                     |
| Personnummer                       | E-post            |                                     |
| 195709200421                       | gubbe@testsson.se |                                     |
| Mobiltelefon                       | Telefon dagtid    |                                     |
| 07070707070                        |                   |                                     |
| Aviseringar om inkomna a<br>Nej Ja | anmälningar       |                                     |
| Påminnelse om obekräfta            | de anmälningar    |                                     |
| Nej Ja                             |                   |                                     |
|                                    |                   |                                     |
|                                    | 🗙 Ta bort adr     | ninistratör                         |
| Avbryt Spara                       | X Ta bort adr     | ninistratör<br>a bort arbetsställen |

I de fält som öppnas under "Personuppgifter" går det att ändra samtliga uppgifter för administratören, utom personnumret.

Genom att placera muspekaren över frågetecknet vid rubriken "Avisering och påminnelse" får man upp en ruta med information om vad avisering och påminnelse innebär.